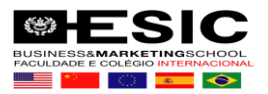

## Acesso A BIBLIOTECA PEARSON

1) Acessar o PORTAL DO ALUNO <u>https://esic.jacad.com.br</u>

Obs. Senha passada/enviada pela secretaria de Graduação.

| ← → C B esicjscad.com.br                                                                   |                         |                                                                                                    |                                                             | iei 🖈 🗖 😏                                                                                                  |
|--------------------------------------------------------------------------------------------|-------------------------|----------------------------------------------------------------------------------------------------|-------------------------------------------------------------|----------------------------------------------------------------------------------------------------|
| ESIC                                                                                       |                         |                                                                                                    |                                                             |                                                                                                    |
| A Enterna Académico<br>Adré o sistema acadêmico                                            | 🛆 Sistema Bibliotocário | Abe'r a siatema bôlotecielo                                                                                  | Comfoed do Java                                             |                                                                                                    |
| 唐 Portal do Aluno                                                                          |                         | 🗞 Portal do Professor                                                                                        |                                                             | Purtal Bibliotecário                                                                                       |
| Um modo simples e fácil para acompanhar tudo o que acontece durante a sua evolução acad    | iémica na instituição.  | Possibilita aos docentes uma gestão ágli da sua programa<br>também avaliar trabalhos entregues pelos alunos. | ação de aulas, registro de conteúdos, notas e frequências e | Clique aqui para consultar o Acervo da instituição e também acompanhar a sua atividade na biblioteca.      |
| Acessar Acesso para Responsáveis                                                           |                         | Acessar                                                                                                    |                                                             | Accent Particleus entre                                                                                    |
| & Processo Seletivo                                                                        |                         | 99 Avaliação Institucional                                                                                   |                                                             | # Eventos                                                                                                  |
| Permite que você se inscreva nos processos seletivos da instituição além de acompanhar o p | arocesso de seleção.    | Clique aqui para acessar as avaliações institucionais.                                                       |                                                             | Clique aqui para acompanhar a programação dos eventos que estão acontecendo na instituição.                |
| Acessad                                                                                    |                         | Acesser                                                                                                    |                                                             | Acessar Ordenciamento                                                                                      |
| 4 Responsável do Aluno                                                                     |                         | lat Gestão Acadêmica                                                                                         |                                                             | Portal do Associado                                                                                        |
| Permite que o responsável possa acessar os dados acadêmicos dos seus respectivos alunos    | L                       | Gestores, clique aqui para acompanhar os processos da su                                                     | a instituição.                                              | Empresário, clique aqui para oriar ofertas de vagas de emprego/estágio para os alunos de nossa institução. |
| Account                                                                                    |                         | Acesser                                                                                                    |                                                             | kase                                                                                                    |
| 🔨 Validação de Documentos                                                                  |                         | Calendário Azadêmico                                                                                         |                                                             | la H                                                                                                    |

2) Dentro do seu portal do Aluno, clique no menu lateral esquerdo: BIBLIOTECA PEARSON

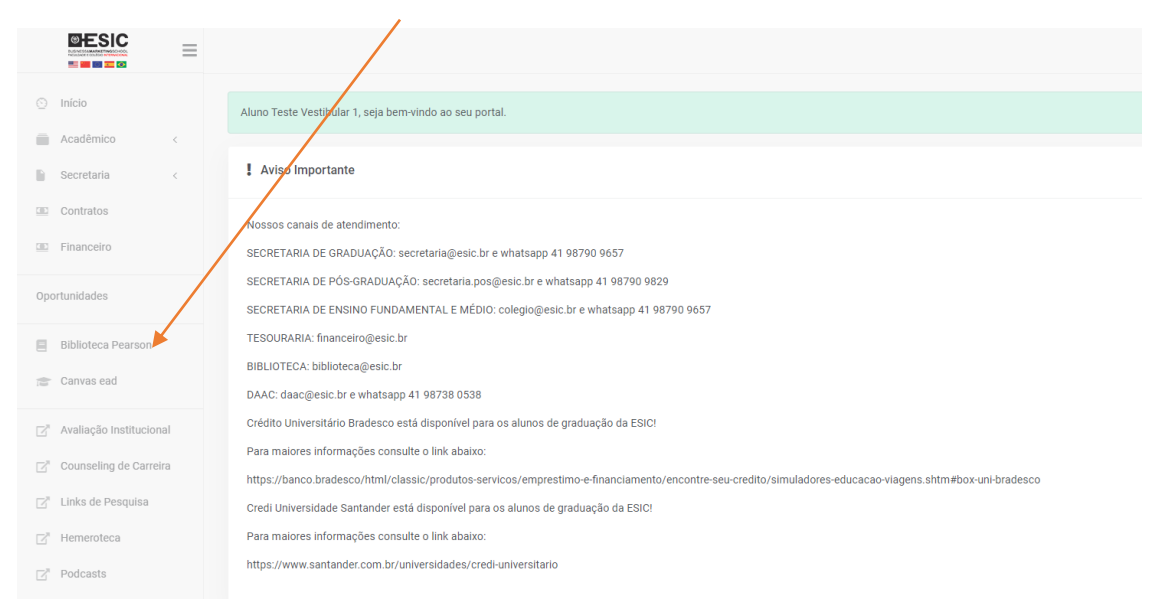

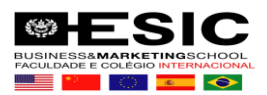

3) Você será direcionado a página da biblioteca virtual.

Obs. Insira seu e-mail e aceite os termos de uso, clique em continuar.

| biblioteca<br>virtual.                                                                                                    | Central de Ajada                                                                                                    |
|----------------------------------------------------------------------------------------------------|----------------------------------------------------------------------------------------------------|
| Olá!<br>Seja bem-vindo à<br>Biblioteca Virtual.                                                                                                    | Primeiro informe seu Email *<br>modenesocaio@gmail.com                                                                |
| Para que possa acessar diretamente pelo aplicativo ou site <u>bvirtual.com.br</u> você precisa configurar seus<br>dados de acesso.<br>É simples e rápido. | Ao usar nossos serviços da Bibloteca Virtual, você concorda com nossos <u>Tarmos de Uso</u> Voitar  Voitar  Continuar |
| Palut Este procedimento é feito apenas uma vez. Com seu perfit de usuário configurado, você já poderá acessar a B                                         | N através do App ou da piataforma web.                                                                                |

Configure seus dados de acesso e cria uma senha. Sua senha precisa ter entre 8 e 30 caracteres com pelo menos uma letra e um número.

| Olá!<br>Seja bem-vindo à<br>Biblioteca Virtual.                                                                                                  | Dados Pessoals<br>Informe seu nome *                     |
|----------------------------------------------------------------------------------------------------|----------------------------------------------------------|
| Para que possa acessar diretamente pelo<br>aplicativo ou site bottrual.com ber você precisa<br>configurar seus de esceso.<br>É simples e rápido. | Informe seu sobrenionne *                                |
| The state                                                                                                    | Informe soa data de nascimento *                         |
|                                                                                                    | Dados de Acesso<br>Informe seu numero de Telefone *      |
|                                                                                                    | Informe um «-mail para login *<br>modenesecaio@gmail.com |

Um código de confirmação será enviado ao e-mail que acabou de cadastrar. (OLHAR NO SPAM)

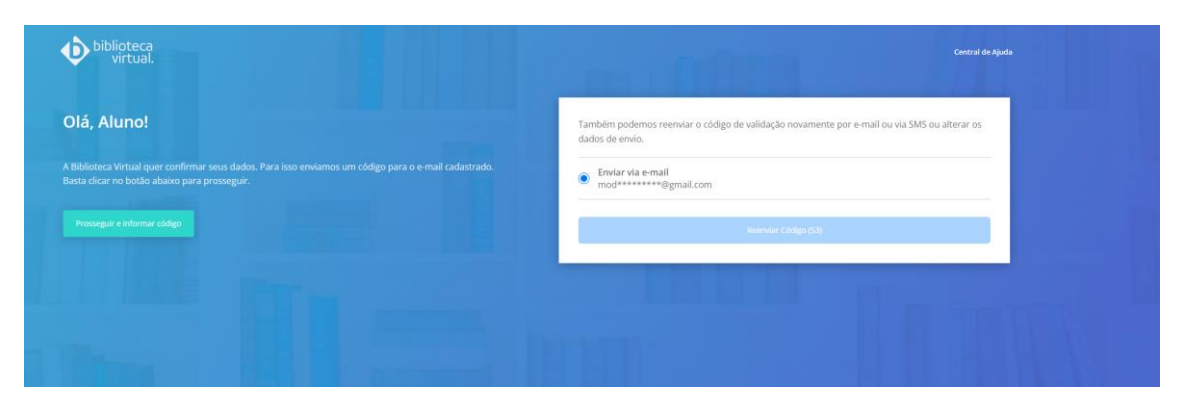

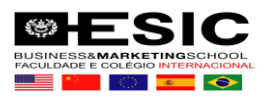

## No seu e-mail, confira o código recebido e insira para liberação.

|                        | biblioteca<br>virtual.                                                                                                    |  |
|------------------------|----------------------------------------------------------------------------------------------------|--|
|                        | Olá, Aluno!                                                                                                    |  |
|                        | Utilize o código que aparece abaixo para confirmar seu cadastro na<br>Biblioteca Virtual:                                                       |  |
|                        | SNG2JX                                                                                                    |  |
|                        | Acesse nossa plataforma para prosseguir com a autorização:                                                                                      |  |
|                        | https://plataforma.bvirtual.com.br/Account/Login                                                                                                |  |
|                        | Será necessário informar as credenciais de acesso.                                                                                              |  |
|                        | Caso você tenha dúvidas sobre nosso <u>Aviso de Privacidade</u> , não hesite em contatar-nos através de <u>https://br.pearson.com/lgpd.html</u> |  |
|                        | Mensagem enviada através da plataforma Biblioteca Virtual<br>Conheça mais em <u>www.bvirtual.com.br</u>                                         |  |
| biblioteca<br>virtual. |                                                                                                    |  |
|                        | Insira o código de liberação.                                                                                                    |  |
|                        | Ao inserir o código, você confirma que concorda com os termos de uso e que quer criar uma Conta<br>da Biblioteca Virtual                        |  |
|                        | Digite o código                                                                                                    |  |
|                        |                                                                                                    |  |
|                        | Voltar Validar                                                                                                    |  |

## Pronto! Agora você tem acesso ao portal virtual da Biblioteca.

|           | Pronto!                                                               |  |
|-----------|-----------------------------------------------------------------------|--|
|           | Seus dados de acesso foram configurados com sucesso.<br>Boa navegação |  |
|           | Continuar                                                             |  |
| THE PARTY |                                                                       |  |
|           |                                                                       |  |

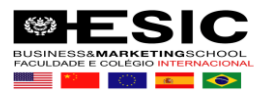

## Leia e aceite os termos da LGPD

| -GPD - Term                                                                         | o de consentimento para tratamento de dados pessoais                                                                                                    |
|-------------------------------------------------------------------------------------|----------------------------------------------------------------------------------------------------|
| Este documento visa re<br>de Proteção de Dados F                                    | gistrar a manifestação livre, informada e inequivoca pela qual o Titular/Aluno concorda com o tratamento de seus dados pessoais para finalidade específica, em conformidade com a Lei nº 13.709 - Lei Geral<br>ressoais (LGPD).                                                                                                    |
| Ao manifestar sua aceita<br>Luiz Mazzali, nº 450, Salo<br>pessoals, para as finalid | clo para com o presente termo, o Titular consente e concorda que a PEABON EDUCATION DO BRASIL LTDA pessoa jurística de direito privado, inscrita no CNPJ sob nº 01.404.158/0001-90, com sede na Avenida José<br>1.3. Stetor M 038-GJP Loxveira L. Bairro: Santo António, no Município de Loxveira, CEP 11.2190-000, Estado de São Paulo, doravante denominada Controladora, tome decisiões referentes ao tratamento de seus dados<br>das a seguir informadas: |
| CLÁUSULA PRIMEIRA - D                                                               | ados:                                                                                                    |
| Para fins de utilização d                                                           | ) Biblioteca Virtual, são coletados do Titular os dados identificados abaixo:                                                                                                    |
| i) Nome completo:                                                                   |                                                                                                    |
| ii) Data de nascimento:                                                             |                                                                                                    |
| iii) Número do cadastro                                                             | de pessoa física (CPP):                                                                                                    |
|                                                                                     |                                                                                                    |

Agora cada vez que você for entrar no link da Biblioteca o acesso será direto, sem necessidade de usuário ou senha, basta estar logado no portal do Aluno.

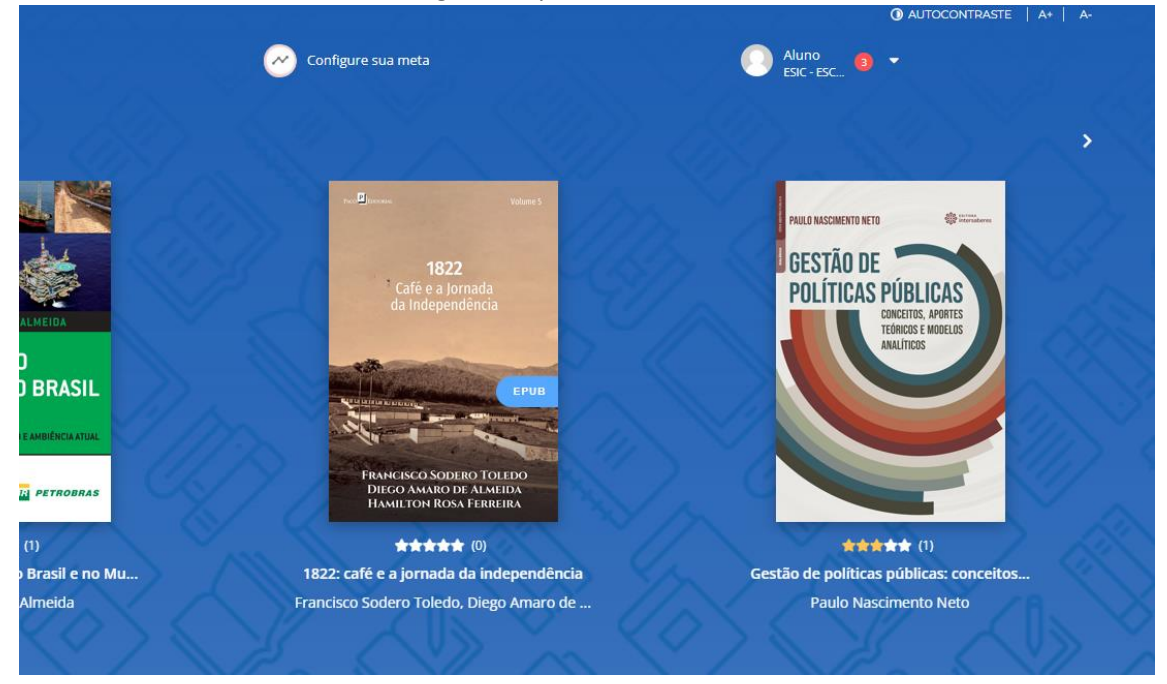